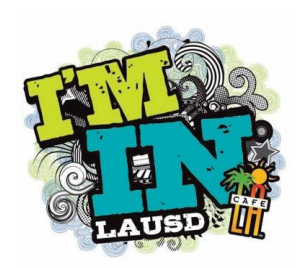

Applying Payments to Student Accounts CEP Sites Best Practices

When collecting money from students that have a negative balance you must apply the payment to the account to remove the negative balance. Follow the instructions below.

• From the home screen click on Front of the House>Point of Service>Open Terminal

| cm1289001          |                                                                                                    |                                                                                            |                      |
|--------------------|----------------------------------------------------------------------------------------------------|--------------------------------------------------------------------------------------------|----------------------|
|                    | rt (Att) 🗠   🥦 🖬   🎞                                                                                  |                                                                                            |                      |
| Elle Edit Go To Qu | uick Create F <u>a</u> vorites <u>H</u> elp                                                           |                                                                                            |                      |
| Make Selection     | CATSKILL EL - Tech Support -                                                                          |                                                                                            | 2/7/2014 10:04 AM    |
| Accountability     | Open Terminal<br>Opens and prepares the terminal for sales.                                           | Front of the House Tasks<br>Various front of the house tasks.                              |                      |
| Vending            | Process Sales<br>Process sales transactions including sales, ROA<br>voids, etc                        | Setup and run imports and exports.                                                         |                      |
| $ \rightarrow $    | Close Terminal<br>NO OPEN TILLS.                                                                      | File Setup<br>Setup POS related items such as taxes,<br>accounts, meal plans, and options. |                      |
|                    | Bay End Processing<br>Ensure all data has been retrieved from<br>terminals and complete bank deposit. | Bank Reconciliation<br>Tasks relating to Bank Deposit Reconciliation.                      |                      |
|                    | Customers<br>Enter, edit and view all information on<br>customers.                                    |                                                                                            |                      |
|                    | Setup POS related menu planner items.                                                                 |                                                                                            |                      |
|                    |                                                                                                    |                                                                                            |                      |
|                    |                                                                                                    |                                                                                            |                      |
|                    |                                                                                                    |                                                                                            |                      |
|                    |                                                                                                    |                                                                                            | L3                   |
|                    |                                                                                                    |                                                                                            |                      |
|                    |                                                                                                    |                                                                                            |                      |
|                    |                                                                                                    |                                                                                            |                      |
|                    | Location (                                                                                            | Convice /                                                                                  |                      |
| My Home Page       | Front of the House State Rectage Statement of System                                                  | Broots Reports Online Help                                                                 |                      |
| 🖉 start 🙆 🧮        | oneSource                                                                                             |                                                                                            | P 🛹 💟 🛞 🕩 10:04 AM 🛌 |

• Choose the correct serving date, if the date shown is correct click YES; if the date shown is incorrect click on NO then choose the correct date

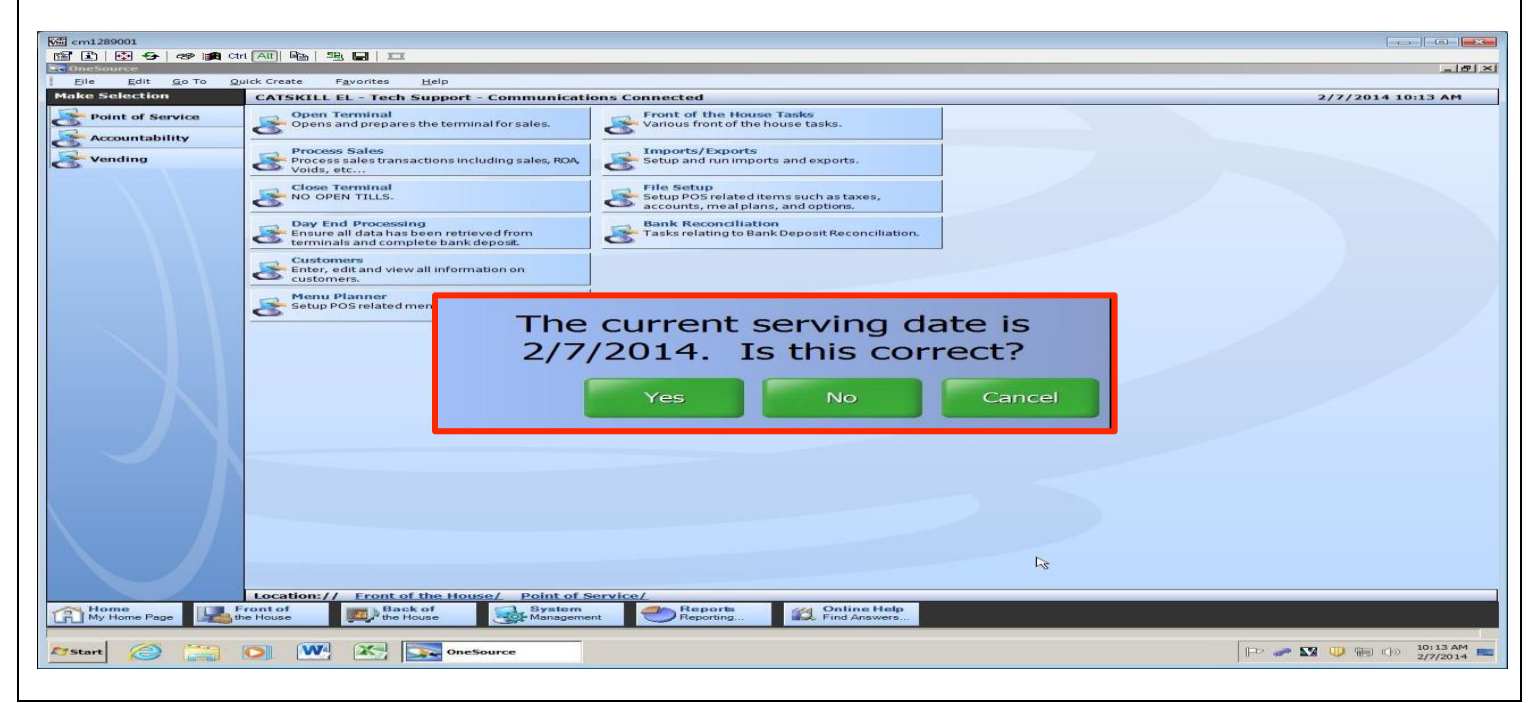

## • Leave the till at \$0.00, press enter

| cm1289001          |                                                                                              |                          |                                                 |                             |         |                        |
|--------------------|----------------------------------------------------------------------------------------------|--------------------------|-------------------------------------------------|-----------------------------|---------|------------------------|
| 🖀 🖹 🔂 😏 🛷 🏨 Ctr    | t Att   🖻   🖳 🔲   🎞                                                                          |                          |                                                 |                             |         |                        |
| Eile Edit Go To Qu | uick Create F <u>a</u> vorites <u>H</u> e                                                    | P                        |                                                 |                             |         |                        |
| Make Selection     | CATSKILL EL - Tech Sup                                                                       | port - Communication     | s Connected                                     |                             |         | 2/7/2014 10:08 AM      |
| Point of Service   | Open Terminal<br>Opens and prepares the                                                      | terminal for sales.      | Front of the House 1<br>Various front of the ho | f <b>asks</b><br>use tasks. |         |                        |
| Vending            | Process Sales<br>Process sales transaction<br>Voids, etc                                     | ns including sales, ROA, | Setup and run imports                           | and exports.                |         |                        |
|                    | Close Terminal<br>NO OPEN TILLS.                                                             | Openin                   | g Till:                                         |                             | \$0.00  |                        |
|                    | Customers<br>Enter, edit and view all<br>customers.<br>Menu Planner<br>Setup POS related mer | 7                        | 8                                               | 9                           | Clear   |                        |
|                    |                                                                                              | 4                        | 5                                               | 6                           | Back    |                        |
|                    |                                                                                              | 1                        | 2                                               | 3                           | - Enter |                        |
|                    |                                                                                              | 0                        | С                                               | 0                           |         |                        |
|                    | Location:// Front of the                                                                     | House/ Point of Ser      | vice/                                           |                             |         | J                      |
| My Home Page       | ront of Back of the House                                                                    | System<br>Management     | Reports<br>Reporting                            | Online Help<br>Find Answers |         |                        |
| Start 🙆 🧮          | o 🚾 🔀 💽                                                                                      | OneSource                |                                                 |                             |         | P 🛷 🌄 🕕 🖗 🕪 10:08 AM 🕿 |

• Click on either Breakfast or Lunch meal service

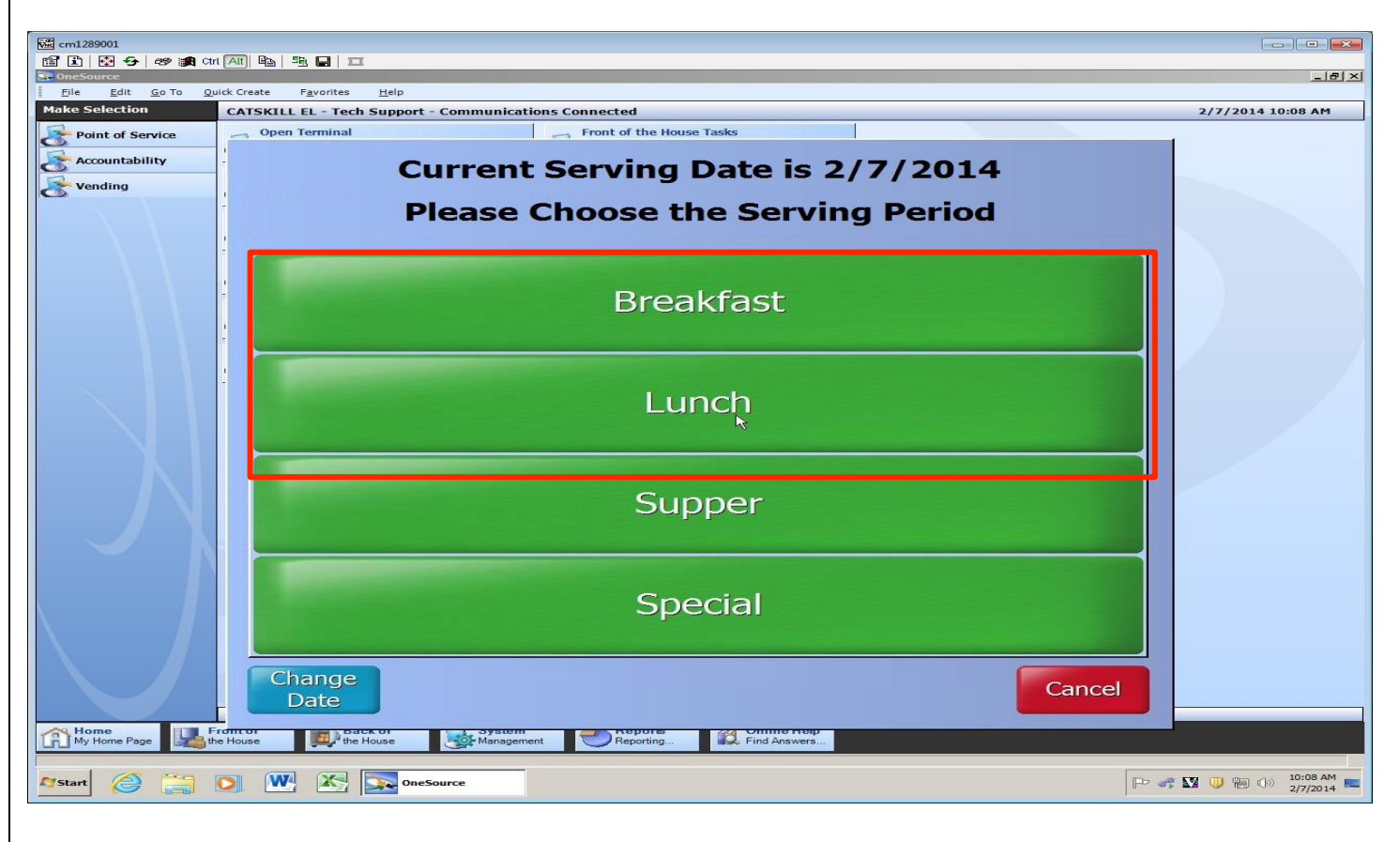

• You have now logged on, click CLOSE

| Mile cm1289001<br>1월 王 동 중 수 영 國內 cm (和) 목由 등 특 드                                                                                                    |   |   |   |       |
|----------------------------------------------------------------------------------------------------|---|---|---|-------|
| Lunch                                                                                                    |   |   |   |       |
| PIN: Manual Lookup                                                                                                    |   |   |   |       |
| No ID Adult No ID Full No ID Full Pay Employee Elementary Secondary                                                                                                  |   |   |   |       |
|                                                                                                    |   |   |   |       |
| h <sub>3</sub>                                                                                                    | 7 | 8 | 9 | Clear |
|                                                                                                    | 4 | 5 | 6 | Back  |
| Menu: Lunch                                                                                                    |   |   |   |       |
|                                                                                                    | 1 | 2 | 3 |       |
| View     Change     Right/Left       Journal     Serving     Period       Quantity     Sell By     Auto Sale       Group     Auto Sale     Carte       Mode     Mode | 0 | 0 | 0 | Enter |

• Click on the Customers button

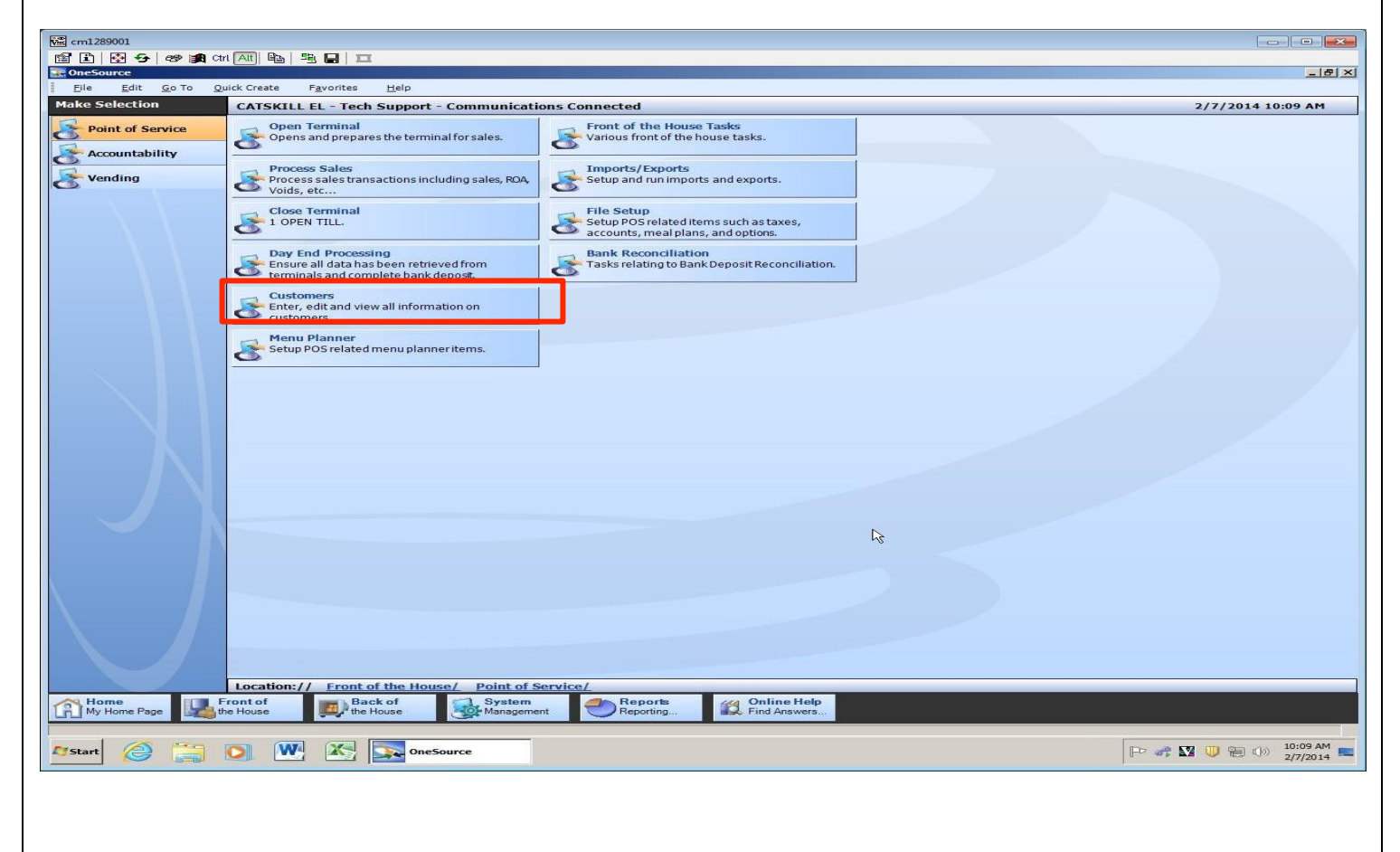

• Type in the customer name or customer ID number of the student, click search

| cm1289001         |                                                             |                                        |                      |                                                               |                                   |                   |                   |                                    |
|-------------------|-------------------------------------------------------------|----------------------------------------|----------------------|---------------------------------------------------------------|-----------------------------------|-------------------|-------------------|------------------------------------|
| 🖆 🗈 🔂 😏 🛷 綱 Ct    | tri (Alt) 🖻 🗎 📑                                             |                                        |                      |                                                               |                                   |                   |                   |                                    |
| 🔂 OneSource       |                                                             |                                        |                      |                                                               |                                   |                   |                   | <u>_ 8 ×</u>                       |
| Eile Edit Go To Q | uick Create                                                 | F <u>a</u> vorites <u>H</u> elp        |                      |                                                               |                                   |                   |                   |                                    |
| Make Selection    | CATSKILL                                                    | EL - Tech Suppo                        | rt - Communicatio    | ns Connected                                                  |                                   |                   |                   | 2/7/2014 10:20 AM                  |
| Point of Service  | Open Terminal<br>Opens and prepares the terminal for sales. |                                        |                      | Front of the House Tasks<br>Various front of the house tasks. |                                   |                   |                   |                                    |
| Vending           | Process<br>Process<br>Voids, e                              | s Sales<br>sales transactions i<br>atc | ncluding sales, ROA, | Imports/Exports<br>Setup and run imports                      | and exports.                      |                   |                   |                                    |
|                   | Close T<br>NO OPE                                           | F <b>erminal</b><br>EN TILLS.          |                      | File Setup<br>Setup POS related iter<br>accounts, meal plans  | ns such as taxes,<br>and options. |                   |                   |                                    |
|                   | Bay Ensu                                                    | d Processing<br>Customers              |                      | Bank Reconciliation                                           | Descett Descentification          |                   | ×                 |                                    |
|                   | Ente<br>cust                                                | le Goto<br>⊅D <u>e</u> tails II I      | 181 of 801           |                                                               | 🖬 Save 🔊 Cancel 😂 Bri             | nt 🤣 Help 🎶 Close |                   |                                    |
|                   | Setu                                                        | Customer ID:                           | ATS                  | KILL EL                                                       | j                                 | e: Ge             | neric Patron(s)   |                                    |
|                   |                                                             | PIN:                                   | Last                 | Name:                                                         |                                   | Searc <u>h</u>    | <u>R</u> eset     |                                    |
|                   |                                                             | PIN                                    | Customer ID          | First Name                                                    | V Last Name                       | A                 | Grade 🔺           |                                    |
|                   |                                                             | 3649571                                | 080706M063           | ALAN                                                          | DAVIS                             | 1289001           | 02                |                                    |
|                   |                                                             | 6760163                                | 091703F026           | PAULINA                                                       | DE LA TORRE                       | 1289001           | 05                |                                    |
|                   |                                                             | 1179117                                | 030803M023           | KHYLE                                                         | DE LEON                           | 1289001           | 05                |                                    |
|                   |                                                             | 00974096                               | 00974096             | LORETTA                                                       | DEL REAL                          | 1289001           | A                 |                                    |
|                   |                                                             | 0367139                                | 073109M020           | MANUEL                                                        | DELGADO                           | 1289001           | PK                |                                    |
|                   |                                                             | 1688077                                | 082808F050           | MELODY                                                        | DELGADO                           | 1289001           | PK                |                                    |
|                   |                                                             | 6411969                                | 093007F009           | HARMONY                                                       | DELGADO                           | 1289001           | 01                |                                    |
|                   |                                                             | 0254033                                | 122207M061           | STEVEN                                                        | DELGADO                           | 1289001           | PK                |                                    |
|                   |                                                             | 2368757                                | 041708M070           | RON JOHN CARMELO                                              | DEOMAMPO                          | 1289001           | PK                |                                    |
|                   |                                                             | 5118350                                | 063006F010           | JESSICA                                                       | DESEO                             | 1289001           | 02                |                                    |
|                   |                                                             | 4138217                                | 070508M009           | DYLAN ANDREW                                                  | DESEO                             | 1289001           | PK                |                                    |
|                   |                                                             | 3983935                                | 111703M070           | REGINALD JOJO                                                 | DESEO JR                          | 1289001           | 05                |                                    |
|                   |                                                             | 1715576                                | 012407F068           | CHARLIZE BUEN                                                 | DIAL                              | 1289001           | 01                |                                    |
| N I I I I I       |                                                             | 3626121                                | 080505F028           | BRIANA                                                        | DIAZ SALA                         | 1289001           | 03                |                                    |
|                   |                                                             | 7663255                                | 052599F017           | ALAINA ROSE                                                   | DIOQUINO                          | 1289001           | 01                |                                    |
|                   |                                                             | 3357711                                | 070307F091           | ADELYN                                                        | DOMINGUEZ                         | 1289001           | 01                |                                    |
|                   |                                                             | 12212220                               | 1051407M031          | I DATI/FEN                                                    | LDOBIA                            | 1120001           |                   |                                    |
|                   |                                                             |                                        |                      |                                                               |                                   | P                 | Tocess 10: 400005 | J                                  |
|                   |                                                             |                                        |                      |                                                               |                                   |                   |                   |                                    |
|                   |                                                             |                                        |                      |                                                               |                                   |                   |                   |                                    |
|                   | Location://                                                 | Front of the H                         | ouse/ Point of Se    | rvice/                                                        |                                   |                   |                   |                                    |
| A Home            | Front of                                                    | Back of                                | System               | Benorts                                                       | (A Online Help                    |                   |                   |                                    |
| My Home Page      | the House                                                   | the House                              | Management           | Reporting                                                     | Find Answers                      |                   |                   |                                    |
|                   |                                                             | A second second                        |                      |                                                               |                                   |                   |                   |                                    |
| Astart 🥝 🚞        |                                                             | - Co                                   | neSource             |                                                               |                                   |                   |                   | P 🛹 🎦 🕛 🔁 🕩 10:20 AM<br>2/7/2014 🖿 |
|                   |                                                             |                                        |                      |                                                               |                                   |                   |                   |                                    |

• Click on Account Functions

| 🔚 🗈 🐼 😏 🛷 綱 a        | n (Al) 🖦 🖶 🗖 🗖                                                                                                    |                                |
|----------------------|----------------------------------------------------------------------------------------------------|--------------------------------|
| Elle Edit Go To Q    | uick Create Favorites Help                                                                                                    |                                |
| Make Selection       | CATSKILL EL - Tech Support - Communications Connected                                                                                                    | 2/7/2014 10:22 AM              |
| Point of Service     | Open Terminal<br>Opens and prepares the terminal for sales.                                                                                                    |                                |
| Vending              | Process Sales transactions including sales, ROA, Voids, etc                                                                                                    |                                |
|                      | Close Toreined       Close Status         Close Toreined       File Solo         File Solo       File Solo         Der Seech       Lif H + 1 of 1 P H Mew Delete Save P Cancel Print P Heb P Gase         Pine       D0250978         Get PIN       Issue #:         First Name:       D00GLAS         LastName:       D00GK         Track:       (None)         Vending:       Allowed         Nickname:       Grade:         Address       Guardian Group Memberships         Address 1:       Address Guardian         Address 2:       City:         City:       City:         State:       ZIP Code:         Customer       No Photo         No Photo       Available |                                |
|                      | Attach Photo Clear Photo Attach Photo Clear Photo Process ID: 400005 Process ID: 400005                                                                                                    |                                |
| Home<br>My Home Page | Location:// Front of the House/ Point of Service/       Front of he House       Front of he House       Back of he House       Management       Properting       Management                                                                                                    |                                |
| 🖉 Start 🙆 🚞          | O W S Coesource                                                                                                    | ✓ ♥ ♥ ♥ ♥ 10:22 AM<br>2/7/2014 |

## **ACCOUNT PAYMENTS**

- 1. Click on the **Payment** tab
- 2. Select the General account from the list
- 3. You can tell which account is currently selected because it will have a ▶ next to the account name
- 4. Click in the Payment Amount field
- 5. Enter the **Payment** amount
- 6. Click Save Payment

| Ac | count Functions / Mainte | nance   |                                                                                                    |                          |
|----|--------------------------|---------|----------------------------------------------------------------------------------------------------|--------------------------|
| Г  | Account Name             | Balance | Payment Refund Adjustment Maintenance                                                                                                    | Transaction Details:     |
| 1  | ▶ General                | -3.20   |                                                                                                    | Previous Balance: \$0.00 |
|    | Meal                     | 0.00    | Current Balance:                                                                                                    | Payment Amount: \$0.00   |
| ŀ  | Bonus                    | 0.00    | -\$3.20                                                                                                    |                          |
|    |                          |         | s3.20                                                                                                    | New Balance: \$0.00      |
|    |                          |         | the state of the state of the s |                          |
|    |                          |         |                                                                                                    | Account is Active        |
|    |                          |         | Save Payment                                                                                                    | Close                    |

7. You will get a message that the **Payment** has been saved, click **OK** 

| OneSource 🛛 🔀                                        |
|------------------------------------------------------|
| A payment for \$3.20 has been posted to the account. |
| ОК                                                   |

- 8. Check the Transaction Details, it will show the new balance
- 9. Click Close to complete the transaction, payment has been posted to the account